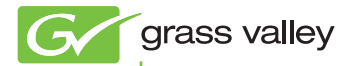

### EDIUS EDIT ANYTHING

### インストールガイド

www.grassvalley.jp

F3951403141 March 2014

### 🛄 ご注意

- (1) 本製品の一部または全部を無断で複製することを禁止します。
- (2) 本製品の内容や仕様は将来予告無しに変更することがあります。
- (3)本製品は内容について万全を期して作成しましたが、万一ご不審な点や誤り、記載漏れなどお気付きの点がございましたら、当社までご連絡ください。
- (4) 運用した結果については、(3)項にかかわらず責任を負いかねますので、ご 了承ください。
- (5)ご使用上の過失の有無を問わず、本製品の運用において発生した逸失利益 を含む特別、付随的、または派生的損害に対するいかなる請求があったとしても、当社はその責任を負わないものとします。
- (6)本製品付属のソフトウェア、ハードウェア、マニュアル、その他添付物を 含めたすべての関連製品に関して、解析、リバースエンジニアリング、デ コンパイル、ディスアッセンブリを禁じます。
- (7) Microsoft、Windows は米国マイクロソフト・コーポレーションの登録商標です。
- (8) Intel、Pentium、Xeon、Core Duo は、アメリカ合衆国およびその他の国にお けるインテル コーポレーションまたはその子会社の商標または登録商標です。
- (9) QuickTime および QuickTime ロゴは、ライセンスに基づいて使用される 商標です。QuickTime は、米国およびその他の国々で登録された商標です。
- (10) Adobe、Adobe ロゴ、Adobe Reader、Adobe Photoshop、After Effects はアドビシステムズ社の登録商標です。
- (11) 【IDDLBY ドルビーラボラトリーズからの実施権に基づき製造されています。Dolby、ドルビー及びダブル D 記号はドルビーラボラトリーズの商標です。非公開機密著作物。著作権 1993-2005 年 ドルビーラボラトリーズ。不許複製。
- (12) その他の商品名やそれに類するものは各社の商標または登録商標です。

### 🔔 表記について

- ■本書での説明と実際の運用方法とで相違点がある場合には、実際の運用方法 を優先するものとします。
- ■本書で使用している画像は開発中のものであり、実際の製品とは異なる場合 があります。
- ■本書は PC の基本的な操作を行なうことができる方を対象に書かれています。 特に記載の無い操作については、一般的な PC の操作と同様に行なってくだ さい。
- 本書では Microsoft<sup>®</sup> Windows<sup>®</sup> 7 operating system を Windows 7 (Ultimate、 Professional、Home Premium、Home Basic の総称)と表記します。

### ▲ 警告

#### 健康上の注意

ごくまれに、コンピューターのモニターに表示される強い光や刺激や点滅によっ て、一時的にてんかん・意識の喪失などが引き起こされる場合があります。こ うした経験をこれまでにされたことがない方でも、それが起こる体質をもって いることも考えられます。こうした経験をお持ちの方や、経験をお持ちの方の 血縁にあたられる方は、本製品を使用される前に必ず医師と相談してください。 3D の編集は連続作業時間が1時間を超えないように、その都度10~15分の 休憩をとりながら作業を行ってください。疲労や不快感等の異常を感じた場合、 使用をすぐに中止してください。

#### 著作権について

テレビ放送やビデオなど、他人の作成した映像/音声をキャプチャしたデータ は、動画、静止画にかかわらず個人として楽しむ以外は、著作権法上、権利者 に無断では使用できません。また、個人として楽しむ目的であっても複製が制 限されている場合があります。キャプチャしたデータのご利用に対する責任は 一切負いかねますのでご注意ください。

> EDIUS インストールガイド March 14, 2014 Copyright © 2012 - 2014 Grass Valley K.K. All rights reserved.

# 目次

### インストールする前に

| ご使用の前に・・・・ | • | • • | • | • | ••• | ٠ | • | • • | • | • | • • | • | • | • | • | ••• | ٠ | • | • | • | • • | ••• | • | . Į | 5 |
|------------|---|-----|---|---|-----|---|---|-----|---|---|-----|---|---|---|---|-----|---|---|---|---|-----|-----|---|-----|---|
| サポートについて   |   |     | • | • |     | • | • |     |   | • | • • |   | • | • | • |     | • | • | • |   | • • |     | • |     | 7 |

### インストール

| EDIUS をインストールする ・・・・・                             | 11 |
|---------------------------------------------------|----|
| シリアルナンバー登録を行う・・・・・・・・・・・・・・・・・・・・・・・・・・・・・・・・・・・・ | 13 |

### ユーザー登録

ユーザー登録を行う・・・・・15

### アンインストール

アンインストールする・・・・・ 17

### **APPENDIX**

| オフライン環境でのシリアルナンバー登録・・・・・ | 18 |
|--------------------------|----|
| MEMO                     | 22 |

# インストールする前に

### ご使用の前に

### 使用許諾契約

本製品をご利用いただくには、この使用許諾契約の内容に ご同意いただく必要があります。ソフトウェアのセットアッ プ時に表示される使用許諾契約にご同意いただけない場合 や、ご不明な点がありましたら、インストールを中止して、 下記カスタマーサポートまで書面にてご連絡ください。 このソフトウェア使用許諾契約は、お客様がインストール を完了された時点で内容にご同意いただいたものとさせて いただきます。

● グラスバレー株式会社 カスタマーサポート

〒 650-0044 神戸市中央区東川崎町1-1-3 神戸クリスタルタワー 19F グラスバレー株式会社 カスタマーサポート宛

### ご使用に当たっての留意事項

ご使用上の過失の有無を問わず、本製品の運用において発 生した逸失利益を含む間接損害に対するいかなる請求が あったとしても、当社はその責任を負わないものとします。 製品本来の使用目的および、当社が推奨する使用環境下以 外での本製品の動作保証は、一切いたしかねます。また、 CPU などを規格外でご使用の場合、本製品の動作保証は 一切いたしかねます。

#### Section 1 - インストールする前に

本製品を使用して、他人の著作物(例:CD・DVD・ビデ オプログラム等に収録されている、あるいはラジオ・テレ ビ放送またはインターネット送信によって取得する音声・ 映像)を録音・録画する場合の注意点は、下記の通りにな ります。

- 著作物は、個人的にまたは家庭内その他これに準ずる限られた範囲内において使用することを目的とするときで、その使用するものが複製または編集をする場合等を除き、その複製または編集等が著作権を侵害することがあります。収録媒体等に示されている権利者、または権利者団体等を介するなどの方法により、著作権者から許諾を受けて、複製または編集等を行う必要があります。
- 他人の著作物を許諾なく複製または編集等をして、これ を媒体に固定して有償・無償を問わず譲渡すること、ま たはインターネット等を介して有償・無償を問わず送信 すること(自己のホームページの一部に組込む場合も同 じ)は、著作権を侵害することになります。
- 本製品を使用して作成・複製・編集される著作物または その複製物につきましては、当社は一切責任を負いかね ますのであらかじめご了承ください

著作権侵害の可能性は、使用環境によって異なりますので、 事前にお客様の顧問弁護士に確認されることをお勧めいた します。

サポートについて

### サポートについて

### ユーザーサポート

本製品のユーザーサポートは登録ユーザー様を対象として います。サポートをお受けいただくために、ユーザー登録 を必ず行ってください。ご登録されていない場合は、ユー ザーサポートをお受けいただけません。

当製品は、ユーザー登録完了後のお問い合わせ時から、90 日間の無償サポート期間を提供しております。91日以降 は有償にてサポートを提供させていただいております。詳 しくは、「重要・ソフトウェアサポートについてのお知ら せ」、もしくは当社ホームページを参照してください。

- - ソフトウェアについて
    「重要・サポートについてのお知らせ.pdf」、
    「重要・ソフトウェアサポートについての
    お知らせ.pdf」をご覧になるには、Adobe
    Reader が必要です。

### 個人情報の取扱いについて

当社では、原則として①ご記入いただいたお客様の個人情 報は下記の目的以外では使用せず、②下記以外の目的で使 用する場合は事前に当該サービス上にてお知らせします。 当社ではご記入いただいた情報を適切に管理し、特段の事 情がない限りお客様の承諾なく第三者に開示・提供するこ とはございません。

- (1) ご利用の当社製品のサポートの実施
- (2) 当社製品の使用状況調査、製品改良、製品開発、サービス向上を目的としたアンケートの実施
   ※ 調査結果を当社のビジネスパートナーに参考資料として提供することがありますが、匿名性を確保した状態で提供します。

#### Section 1 - インストールする前に

- (3) 銀行口座やクレジットカードの正当性、有効性の確認
- (4) ソフトウェアのバージョンアップや新製品の案内などの情報提供
- (5) 懸賞企画などで当選された方やお客様への賞品の発送

● お客様の個人情報の取扱いに関するご意見、お問い合わせ http://www.grassvalley.jp/ask/

### 当社ホームページ

本製品をはじめとする当社最新情報をホームページ (http://www.grassvalley.jp) にて発信しています。当社 製品の最新のドライバー、ユーティリティ、アプリケー ション、製品マニュアル (PDF 形式)、FAQ などを公開 していますので、当社ホームページにぜひアクセスいただ き、快適なビデオ編集環境を実現してください。

### 製品のお問い合わせ窓口について

ご使用方法や、このマニュアルについて不明な点、疑問点 などがございましたらグラスバレー株式会社テクニカルサ ポートまでお問い合わせください。

お問い合わせの前には必ず以下の内容をご準備の上、お問 い合わせください。

(1) ご使用になっておられる PC の名称型番

メーカー製の場合 :メーカー名と型番

自作、オーダーメイドの場合 :マザーボード型番、CPU、 チップセット、サウンド

> ボード、グラフィック ボード

- (2) オペレーティングシステム (Windows など) のバージョン
- (3) ハードディスクの容量、メモリの容量
- (4) 他に取り付けられている拡張ボードのメーカー名と製品名
- (5) 周辺機器があればそのメーカー名と製品名
- (6) 他に併用している当社製品があれば製品名とバージョン番号

本製品のお問い合わせは、下記の窓口にて受け付けており ます。電話番号は、お間違えのないようにおかけください。

#### ● テクニカルメールサポート

製品の使用方法など技術的相談に関するご質問承り窓口です。 http://pro.grassvalley.jp/mail/

(回答は土日祝日、および当社指定休日を除く翌営業日)

#### ● カスタマーメールサポート

ユーザー登録のご確認や保守部品に関するご質問承り窓口 です。

http://pro.grassvalley.jp/info/ (回答は土日祝日、および当社指定休日を除く翌営業日)

#### EDIUSWORLD.com

http://www.ediusworld.com/

Section 1 - インストールする前に

### 製品の補足情報について

各アプリケーションの「Readme.htm」には、マニュアル には記載されていない事項などが記述されている場合があ りますので必ずお読みください。

# インストール

### EDIUS をインストールする

| ご注意 | <ul> <li>インストールを始める前に、常駐ソフト<br/>ウェアを含む他のすべてのアプリケーショ<br/>ンソフトウェアを終了してください。</li> <li>Administrator 権限 (PC の管理者など)を<br/>持つアカウントでインストール作業を行っ<br/>てください。</li> <li>インストールされるアプリケーションは、<br/>モデルにより異なる場合があります。</li> <li>インストールする場合、最新以外の EDIUS<br/>はアンインストールされます。インストー<br/>ルを行う前に、キーボードショートカット<br/>などのカスタマイズした設定ファイルの<br/>バックアップをとり、アンインストールし<br/>ておいてください。</li> </ul> |
|-----|----------------------------------------------------------------------------------------------------|
|     |                                                                                                    |
| ご注意 | <ul> <li>インストールが正常に完了しない場合は、<br/>お使いのアンチウィルスソフトウェア(セ</li> </ul>                                                                                                    |

お使いのアンチウィルスソフトウェア(セ キュリティ対策ソフトウェア)のメーカー ホームページや当社ホームページにて最新 の情報をご確認ください。

Section  $2 - 1 \lor \square \land \square$ 

#### Setup.exe〉をダブルクリックする

[EDIUS 展開ウィザード] が起動しますので、画面にした がってインストールを行ってください。

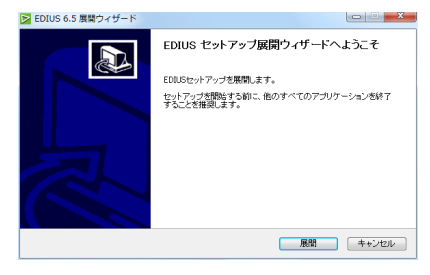

- PC に他の EDIUS がインストールされている場合は、画面にしたがってアンインストールを行い、PC を再起動してください。
- ご注意 ・ 本製品をご使用いただくには使用許諾契約に同意いただく必要があります。使用許諾契約に同意いただけない場合は[キャンセル]をクリックしてインストールを中止し、書面にて当社カスタマーサポートまでご連絡ください。
  - 使用許諾契約書は、内容をスクロールさせ、 必ずすべての条項をお読みください。
- POINT ・当社製ハードウェアを装着後に EDIUS を インストールしている場合は、ドライバー をインストールするかを確認するメッセー ジが表示されます。[インストール]をク リックしてください。

### シリアルナンバー登録を行う

EDIUS をご使用いただく際にシリアルナンバー登録を 行ってください。シリアルナンバー登録を行わなかった場 合、EDIUS は体験版として起動します。

### オンライン環境下での登録方法

オンライン環境下でシリアルナンバー登録を行う手順を説 明します。

#### 1 デスクトップ上の [EDIUS] アイコンをダブルクリッ クする

EDIUS 初回起動時のみ、シリアルナンバーの入力画面が 起動します。画面にしたがって登録を行ってください。

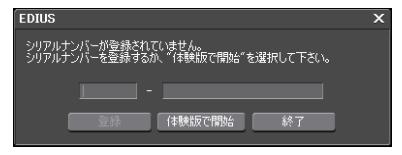

**アップグレード版をインストールされるお客様へ** 認証手順中、旧バージョンの EDIUS のシリアルナン バーを入力する画面が表示されます。お持ちの EDIUS のシリアルナンバーを入力し、[登録] をクリックします。

- **POINT** ・ シリアルナンバーは、付属の6桁 16桁の 文字列を入力してください。
  - シリアルナンバーは再発行できませんので、 紛失されないように大切に保管してください。

**ご注意** • EDIUS 体験版は 31 日間の使用期限があり ます。

#### Section $2 - 1 \lor \square \land \square$

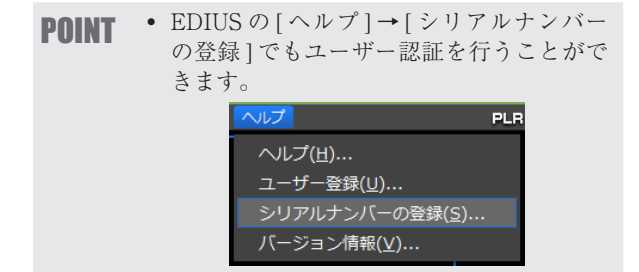

# Section 3

## ユーザー登録

### ユーザー登録を行う

ユーザーサポートをお受けいただくために、ユーザー登録 を必ず行ってください。ご登録されていない場合は、ユー ザーサポートをお受けいただけません。 ユーザー登録は、ユーザー登録カードにご記入のうえご

ユーリー豆球は、ユーリー豆球ガートにこ記入のリンこ 返送いただくか、もしくは、Web上での登録により行う ことができます。ユーザー登録については、http://pro. grassvalley.jp/tech/regist.htm を参照してください。

ご注意
 ユーザー登録されていない場合は、インストール時にシリアルナンバーがわからない場合などでお問い合わせいただきましても、お答えできかねます。必ずユーザー登録を行ってください。また、シリアルナンバーがない場合はインストールすることができませんので、シリアルナンバーは大切に保管してください。シリアルナンバーはいかなる場合においても再発行できません。

#### EDIUS を起動する

EDIUSの起動、プロジェクトの新規作成について詳しく は、リファレンスマニュアルを参照してください。

#### メニューバーの〈ヘルプ〉をクリックし、〈ユーザー 登録〉をクリックする

Section 3 - ユーザー登録

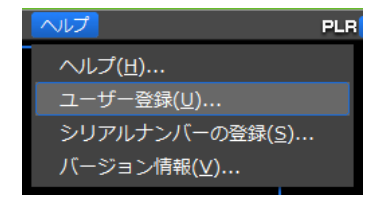

Web ブラウザーが起動し、ユーザー登録ページが表示されます。画面にしたがってユーザー登録を行ってください。 個人情報の取扱いについて▶ P7

# Section 4

# アンインストール

### アンインストールする

- ご注意 ・ アンインストールを始める前に、常駐ソフトウェアを含む他のすべてのアプリケーションソフトウェアを終了してください。
  - Administrator 権限(PCの管理者など)を 持つアカウントでアンインストール作業を 行ってください。
- (スタート)メニューをクリックし、(コントロールパ ネル)をクリックする
- 2 〈プログラムのアンインストール〉をクリックする
- 3 (EDIUS)を選び、[アンインストールと変更]をクリックし、画面にしたがってアンインストールを行う

|                         | 1995 1 2022 1 2022 Mg                                                                                                    |                                                                                                    |                                                                                                    | • [ •• [] > 0 > | ATC MERSION N         |  |
|-------------------------|----------------------------------------------------------------------------------------------------|----------------------------------------------------------------------------------------------------|----------------------------------------------------------------------------------------------------|-----------------|-----------------------|--|
| コントロール パネル ホーム          | プログラムのアンインストールまたは変更                                                                                                    |                                                                                                    |                                                                                                    |                 |                       |  |
| インストールされた更新プロ<br>グラムを表示 | プログラムをアンインストールするには、一覧からプログ                                                                                                    | ちんを道死して (アンインストール)。[1                                                                                                    | 変更]、変たは [侍日                                                                                                    | 町 をクリックし        | τ.                    |  |
| Windows の機能の形況化また       |                                                                                                    |                                                                                                    |                                                                                                    |                 |                       |  |
| は無用化                    | 整理 ・ アンインストールと変更                                                                                                    |                                                                                                    | SI • 1                                                                                                    |                 |                       |  |
|                         | 61                                                                                                    | <b>発行</b> 元                                                                                                    | 1221                                                                                                    | サイズ             | バージョン                 |  |
|                         | CONTRACTOR AND A DESCRIPTION                                                                                                    | CONTRACTOR OF STREET, STREET, STRE                                                                                                    | 100,000,000                                                                                                    | 10.00           | 1.000.000             |  |
|                         | and the second second                                                                                                    | and the second second                                                                                                    |                                                                                                    |                 |                       |  |
|                         | and the second second second                                                                                                    | and the second second se                                                                                                    | and the second second se                                                                                                    |                 | 100                   |  |
|                         | Contraction of the local division of the local division of the loc |                                                                                                    | and the second second se                                                                                                    | 100.000         | Aug. 10.00            |  |
|                         | And the property in the second                                                                                                    |                                                                                                    | 100,000                                                                                                    | 1000            | 1000                  |  |
|                         | DVDStyle 1.00                                                                                                    | Grass Valley K.K.                                                                                                    | 2012/04/10                                                                                                    |                 | 1.00                  |  |
|                         | 20005                                                                                                    | Grass Valley K.K.                                                                                                    | 2012/04/10                                                                                                    |                 | 6.50                  |  |
|                         | EDOUS Codec Option 7.00                                                                                                    | Grass Valley K.K.                                                                                                    | 2012/04/10                                                                                                    |                 | 7.00                  |  |
|                         | Concentration of the second second                                                                                                    |                                                                                                    | and the second second se                                                                                                    |                 | 100                   |  |
|                         | No. of Concession, Name                                                                                                    |                                                                                                    | 100.000                                                                                                    |                 |                       |  |
|                         | <ul> <li>March 10, Strategy and Strategy</li> </ul>                                                                                                    | and a second second                                                                                                    | and second or                                                                                                    |                 |                       |  |
|                         | Manual 1.00 JP                                                                                                    | Grass Valley K.K.                                                                                                    | 2012/04/10                                                                                                    |                 | 1.00                  |  |
|                         | And and the second state of the                                                                                                    | the second second second second second second second second second second second second second second second se                                                                                                    | and shared in the local division of the local division of the loca | and the second  | and the second second |  |
|                         | and a second second second                                                                                                    |                                                                                                    | -                                                                                                    | 100.000         |                       |  |
|                         | Concernance of the second second second second second second second second second second second second second s                                                                                                    | 100000000000000000000000000000000000000                                                                                                    | -                                                                                                    |                 | 100 B                 |  |
|                         | Contraction of the submitted states                                                                                                    | A REAL PROPERTY AND A REAL PROPERTY AND A REAL | 10.00                                                                                                    |                 | 1000                  |  |
|                         | A REAL PROPERTY OF                                                                                                    |                                                                                                    |                                                                                                    |                 |                       |  |
|                         | and the second second se                                                                                                    | in the second second seco                                                                                                    |                                                                                                    |                 | -                     |  |
|                         | Contraction of the second second                                                                                                    | and the second second se                                                                                                    | and the second second se                                                                                                    | 1000            | and the second second |  |
|                         | And the second second second second                                                                                                    | And the second second sec                                                                                                    | 100 March 100                                                                                                    |                 | 100 B                 |  |
|                         | stration of the literation of the                                                                                                    | The second second second second second second second second second second second second second second second s                                                                                                    | 100,000,000                                                                                                    |                 | and the second second |  |
|                         | AND DALL PROPERTY AND                                                                                                    |                                                                                                    |                                                                                                    |                 |                       |  |
|                         | and the second second se                                                                                                    | and the second second se                                                                                                    | _                                                                                                    |                 | -                     |  |

Section 5

# APPENDIX

### オフライン環境でのシリアルナンバー登録

オンライン環境をお持ちでない場合、以下の手順でユー ザー登録を行ってください。

### オフライン環境下での登録方法

オフライン環境下でシリアルナンバー登録を行う手順を説 明します。

1 タスクバーにある [ライセンスマネージャ]アイコンを 右クリック→ [ライセンス一覧]を選択、もしくは [ラ イセンスマネージャ]アイコンをダブルクリックする

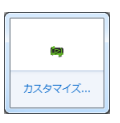

2 [オフラインでの認証 ID ファイルの生成]をクリッ クする

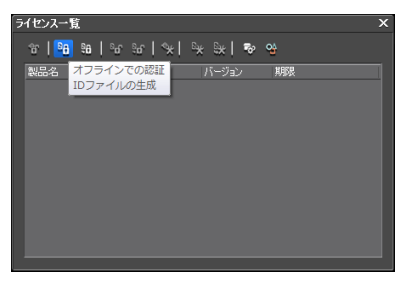

#### 3 認証 ID、および認証サイトへのショートカットを作成 するフォルダを選択し、[OK] をクリックする

ここでは [EDIUS-Certification] フォルダを作成しています。

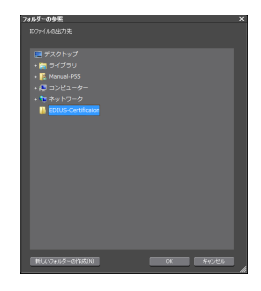

4 [OK] をクリックする

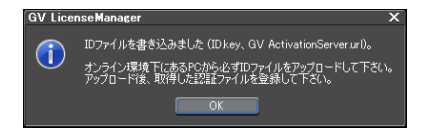

- 5 手順3で作成したフォルダのデータをUSBメモリー 等でインターネット接続された PC へ移動します。
- 6 [GV ActivationServer] をダブルクリックして開き、 シリアルナンバーを入力して [Submit] をクリックする

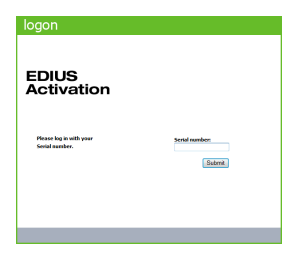

#### Section 5 - APPENDIX

7 [Manual Activation] をクリックする

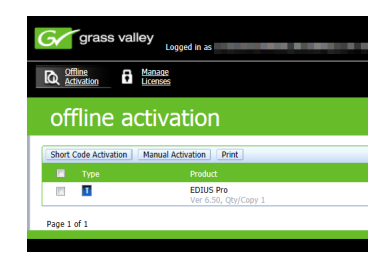

8 [参照]をクリックし、手順3で作成したフォルダ内の[ID.key]を選択して [Submit]をクリックする

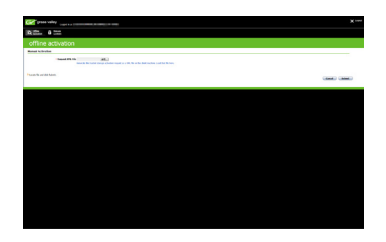

9 [Save To File] をクリックし、[保存] をクリック する

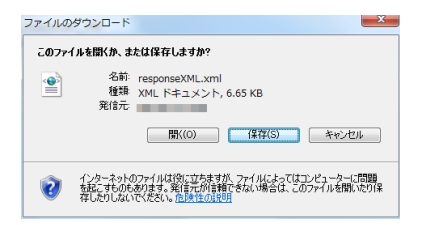

オフライン環境でのシリアルナンバー登録

- 10 手順9で作成したフォルダのデータをUSBメモリー 等でEDIUS がインストールされたPCへ移動します。
- || オフラインでの認証 認証ファイルの登録]をクリッ クする

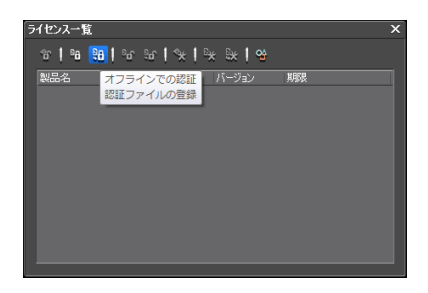

12 手順8で作成した.xmlファイルを選択し、[開く]を クリックする

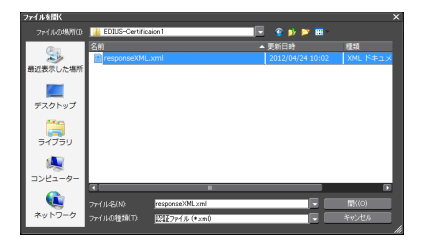

## MEMO

\_\_\_\_\_

..... ..... ..... \_\_\_\_\_ ...... .....